## Usando Google Classroom Guía de Estudiante

¡Bienvenidos estudiantes! Esta guía le enseñará cómo encontrar y usar el aula de Google, dónde encontrar su trabajo y cómo entregar su trabajo terminado a su maestro.

| PASO                                                                                                    | IMAGEN                                                                                                    |
|----------------------------------------------------------------------------------------------------|----------------------------------------------------------------------------------------------------|
| <b>Paso 1</b><br>Lo primero que verá cuando inicie sesión en su iPad es la pantalla de<br>inicio.                                                                                                    |                                                                                                    |
| <b>Paso 2</b><br>Para abrir Google Classroom, deberá tocar el ícono verde de Google<br>Classroom en la parte inferior de la pantalla.                                                                                                    |                                                                                                    |
| <b>Paso 3</b><br>La primera vez que abre Google Classroom, debe tocar el botón azul<br>"unirse" para cada clase que vea.                                                                                                    | Per 1 Algebra 1 - Mrs Kee<br>2016/079<br>Udation terr<br>Decume                                                                                                    |
| Paso 4<br>Cuando abra por primera vez una de sus clases, verá la página Stream. La<br>página Stream es donde verá los anuncios de su maestro. Sabes que estás<br>en la página Stream porque la palabra "stream" está en negrita u oscura en<br>la parte inferior de la pantalla. | Stream                                                                                                    |
| <b>Paso 5</b><br>Para encontrar tu trabajo, tocarás el trabajo de clase en la<br>parte inferior de la pantalla.                                                                                                    | Classwork                                                                                                    |
| Paso 6<br>Este es un ejemplo de cómo se verá la página Classwork.                                                                                                    | Water low to the National State and the set of the National State and the set of the set of the set o |

| Paso 7<br>En la parte superior de la página Trabajo de clase, verá un lugar de<br>Recursos. El lugar de recursos es donde su maestro ha colocado<br>elementos que lo ayudarán a comprender lo que está aprendiendo en<br>la clase.                                                              | Sth Grade Chiline Learning Resources Video Hon It pictures of your work. Provid JULY, EST 22                                                                                                    |
|----------------------------------------------------------------------------------------------------|----------------------------------------------------------------------------------------------------|
| Paso 8<br>Encuentra tu trabajo de clase debajo del lugar de Recursos.<br>Para abrir una tarea, haga clic en el título para comenzar su<br>trabajo.                                                                                                    | WI Day 3 - ConnectEd<br>No due date<br>WI Day 4 - I-Ready<br>No due date                                                                                                    |
| Paso 9<br>A veces verás instrucciones o páginas que tu maestro quiere<br>que abras. Los abres tocando su nombre.                                                                                                    | 2-Trait Variation, Natural Selection,<br>selection happen without people?                                                                                                    |
| Paso 10<br>A veces tienes trabajo que necesitas terminar y entregar.<br>Cuando tocas el nombre de este trabajo, verás las palabras "tu<br>trabajo" en la parte inferior de la pantalla. Las palabras "tu<br>trabajo" te permiten saber que tendrás que terminarlo y<br>entregárselo al maestro. | Your work<br>I Add private comment                                                                                                    |
| Paso 11<br>Tocará el lugar donde ve su nombre y el nombre de la tarea.                                                                                                    | Your work Stewie Griffin - GSUILI Designer Dogs X                                                                                                    |
| Paso 12<br>Entonces se abrirá la tarea.                                                                                                    | Deservices solutionary from the first solution of the first solution of the first soluti |
| Paso 13<br>Para comenzar a trabajar en la tarea, deberá tocar el cuadro<br>con la flecha en la esquina superior derecha de la pantalla.                                                                                                    | Control to the set to the set to  |

| Paso 14<br>Ahora podrá trabajar en su tarea. En esta tarea, puede ver que<br>le dice al estudiante que "toque aquí dos veces para escribir".<br>Asegúrese de seguir las instrucciones de su maestro cuando<br>haga su trabajo. | The mother is a scatter gasiet.<br>The tabler is a scatter gasiet.<br>The tabler is a scatter gasiet.<br>I used call the popy a<br>The two scatter too: |
|----------------------------------------------------------------------------------------------------|----------------------------------------------------------------------------------------------------|
| Paso 15<br>Cuando haya terminado con su tarea, tocará el botón de inicio<br>en su iPad. ¡No te preocupes, tu trabajo no desaparecerá!                                                                                          |                                                                                                    |
| Paso 16<br>Después de eso, tocarás el cuadrado verde de Google<br>Classroom en la parte inferior de tu pantalla.                                                                                                    |                                                                                                    |
| <b>Paso 17</b><br>Cuando tocas el cuadrado de Google Classroom, verás tu<br>trabajo.                                                                                                    | I chese that puppy because                                                                                                    |
| <b>Paso 18</b><br>Para entregar su trabajo, haga clic en la X en la esquina<br>superior izquierda de su pantalla. ¡No te preocupes, tu trabajo<br>no desaparecerá!                                                             | 9:21 AM Wed                                                                                                    |
| Paso 19<br>A continuación, verá un cuadro en color que dice "Entregar".<br>Toque este cuadro para entregar su trabajo a su maestro.                                                                                            | Add attachment Turn in                                                                                                    |
| Paso 20<br>Cuando haya terminado de trabajar en Google Classroom,<br>presione el botón de inicio en su iPad.                                                                                                    |                                                                                                    |

## Paso 21

En cualquier momento, puede tocar el cuadrado verde de Google Classroom en su pantalla para volver a sus clases. Si aún necesita ayuda, asegúrese de preguntarle a su maestro cuándo los verá a continuación.

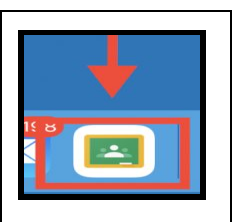